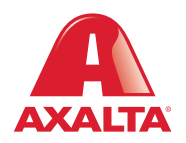

## PBE Exchange Order History

How it Works Order History provides a centralized area to easily view, sort, track and manage all order activity.

**AXALTA COATING SYSTEMS** 

| CREATE ORDER ORDERS & INVOICES MY LISTS MORE   ORDER HISTORY INVOICES INVOICES | Re Exchange         | CONTACT US        | HELP   ႙ →   � AXALTA CO | ollision centers - Sto 🔻 | 📜 0 ITEMS |
|--------------------------------------------------------------------------------|---------------------|-------------------|--------------------------|--------------------------|-----------|
| ORDER HISTORY INVOICES                                                         | CREATE ORDER        | ORDERS & INVOICES | MY LISTS                 | MORE                     |           |
|                                                                                | ()<br>ORDER HISTORY |                   |                          | 5                        |           |

From the PBE Exchange home page, click **Orders & Invoices** in the header, then click **Order History** from the fly out menu.

| A PBE Exch          | ange                   | CONTA             | CT US HELP | A -               |              | 💓 0 ITEMS     |
|---------------------|------------------------|-------------------|------------|-------------------|--------------|---------------|
|                     | CREATE ORDER           | ORDERS & INVOICES |            | MY LISTS          | MORE         |               |
| ORDER HISTO         | DRY                    |                   |            |                   |              |               |
| Help                |                        |                   |            |                   |              |               |
| Show: ALL ORDERS    | LAST 30 DAYS LAST 90 D | AYS CURRENT YEAR  | PRIOR YEAR | PICK A DATE RANGE |              |               |
| Search By PO#       | Order Ty               | pe: Order         | Status:    |                   |              |               |
| Enter a PO#         | ۶ Show A               | I Show            | All        |                   |              |               |
| Order Date 🔻        | Purchase Order         | Order T           | Type Inv   | volce Total       | Order Status | Goods Receipt |
| 01/26/2024,01:46 PM | M 5565555556666        | Standa            | ard        | -                 | In Process   |               |
|                     | ţ                      |                   |            |                   |              |               |

 To customize your order history search by status, go to the Order Status drop-down list and make a selection.

 To search for a specific PO, go to the Search by PO# field, type your number and click the spyglass.

To search by a specific order type, go to **Order Type** and make a selection.

To view specific order details, go to the **Purchase Order** column and click on the link.

In the United States: 1.855.6.AXALTA axalta.us In Canada: 1.800.668.6945 axalta.ca

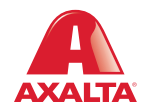

Copyright © 2024 Axalta Coating Systems, LLC and all affiliates. All rights reserved. (01/24)